| 國 立 中 山 大 學 機電系 測試紀錄單 |                                                                                                    |    |                          |    |        |
|-----------------------|----------------------------------------------------------------------------------------------------|----|--------------------------|----|--------|
| 日期                    | 2024/4/8                                                                                                    | 設備 | CNC 測頭 RENISHAW<br>環規 校正 | 人員 | 張桓、張子詮 |
| 測試目的                  | 1.用 Renishaw 測頭校正環規<br>定期(每月)執行,有助於主軸精度確認                                                                                                    |    |                          |    |        |
| 測試過程                  | <ul> <li>定期(每月)執行、有助於主軸精度確認         <ol> <li>Renishaw 測頭: 放動             放動: 控制器端: 測頭開啟—指令 L9832。有燈號會 閃爍測試開啟。</li> <li>安萊環規</li></ol></li></ul> |    |                          |    |        |
| 測試結果                  | 檢查全域變數<br>RENP[0][1] ~ 2.9X<br>RENP[10]~[18] ~2.9                                                                                               | ЭX |                          |    |        |
| 註 記                   |                                                                                                    |    |                          |    |        |